## web予約について

## 登録方法の仕方

登録方法は下記の2通りになります。 ●WEB予約のページから、 ①メニュー画面 ②ログイン ③ログイン画面の「チーム登録」 ④チーム情報登録 ⑤登録したメールアドレスに施設よりメールが届きましたら完了となります。

●WEB予約のページから、
 ①ご希望の時間帯をクリック
 ②ログイン画面の「チーム登録」
 ③チーム情報登録
 ④登録したメールアドレスに施設よりメールが届きましたら完了。

## WEB予約方法

 【1】「WEB予約はこちら」をクリックし、予約ページを開いてください。
 【2】予約したい日時をクリックし、会員の方は会員 | Dとパスワードを入力してください。 (初めてご利用の方は、チーム登録して頂くか、ビジターでご予約ください)
 【3】予約完了と同時にメールが届きますので、ご確認ください。
 【4】2ヶ月先まで予約が可能です。

WEB予約上の注意

- WEB予約は前日の18:00までの受付になります。 それ以降のご予約は、お電話または窓口で受付いたします。
- WEBからのご予約は1回につき4時間利用までとなっております。
  4時間以上のご利用は、お電話またはフロントにてご予約いただきますよう宜しくお願いいたします。
- キャンセルについて

キャンセルもWEBにて受付可能です。キャンセル料が発生した場合はフロントでお支払、または指定口座に振り込んでください。(振込手数料はお客様ご負担になります。) キャンセル料に関しましては、2週間前(2週間前の同曜日含む)までは無料、そこから前日までは半額、当日は全額になりますのでご注意ください。 当日キャンセルに関しましては、お電話または窓口でのキャンセルになります。

一ヶ月でキャンセル可能回数は2回までとなります。それ以上のキャンセルは受付いたしかねますので、ご了承ください。

※ ご不明な点は、いつでもお電話またはフロントまでお問い合わせください。